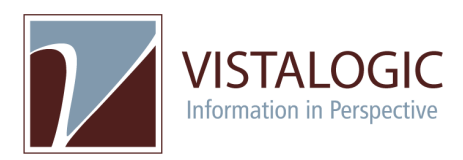

## **DESIGN STORY**

# HEALTHY FAMILIES OREGON (HFO) CLARA<sup>™</sup> ENHANCEMENTS

Prepared by VISTALOGIC

#### 1. SCREENING

Process starts when a **Screener** *initiates* **Client Screening** and *completes* an **Eligibility Screening Workflow** 

- Generates Client record for primary caregiver
- > Generates Client record for focus child (if applicable)
- Generates Pregnancy record (if applicable) with Client ID set aside for future focus child
- Generate Services Request if "Eligible" (or if "Recommended Clinical Positive") and client "Requests".
- Upon "*Request*", either go to Eligibility Screening Console, or simply close workflow depending on role.
- > If Client "*Denies*" services, no Service Request is generated.

## **Design Features Utilized:**

- HF0 2.1 Core Screening Workflow
- o HFO 2.2 Primary Caregiver and Focus Child Identification
- HFO 2.3 New Baby Questionnaire Scoring and Eligibility Determination
- HFO 2.4 Clinical Positive Data Tracking and Workflow
- o HFO 2.19 Survey Question Skip Logic

### 2. SCREENING REVIEW & ASSIGNMENT

Program Manager *reviews and assigns* the Eligibility Screening and the Service Request from the Eligibility Screening Console

- Program Manager can review client information and screening results including potential "Clinical positive" recommendation
- Program Manager can manage the Service Request including reviewing it, approving it, and assigning it to a Home Visitor.

### Features Utilized:

- HF0 2.1 Core Screening Workflow
- o HFO 2.4 Clinical Positive Data Tracking and Workflow
- o HFO 2.5 Inter-area Home Visitor Assignment

### 3. OUTREACH

Once assigned, **Home Visitor** *documents* the **Service Request** from the **Service Request Console** 

- The Home Visitor completes the Service Request through steps in a Service Request Pathway
- The pathway includes "Home Visit Offer Acceptance", "Scheduling appointment", and "Client Enrollment"
- Home Visitor can also add "Pre-enrollment Activities", associated with the Service Request, which may include "Schedule-able (Visit) Activities", that will appear on the Home Visitor's calendar.
- The final step in the Service Request Pathway is to initiate Client Enrollment

# Features Utilized:

- o HFO 2.5 Inter-area Home Visitor Assignment
- HFO 2.6 Home Visit Offer Acceptance
- HFO 2.7 Client Enrollment and First Home Visit

## 4. ENROLLMENT

# Home Visitor *initiates* Client Enrollment and *completes* Client intake Workflow

- Program, Client, and Screening steps of Workflow pre-filled from Screening information
- > Home Visitor completes "Consent" and "Enrollment" steps.
- > Workflow generates **Enrollment**
- > Case and Care Plans generated as part of Enrollment
- Enrollment automatically generates a Case Visit record with the same date as the Enrollment using information from the "Schedule Appointment" step of the Service Request Pathway
- Completing Client Intake Workflow re-directs Home Visitor to Home Visit Charting Tool for the generated Case Visit.

## Features Utilized:

o HFO 2.7 Client Enrollment and First Home Visit

## 5. FIRST HOME VISIT

## Home Visitor completes the Home Visit with the Home Visit Charting Tool

- User completes all the documentation of their first Home Visit where they enrolled the client
- Completing the documentation of the Home Visit takes the user to the Case Console

## Features Utilized:

- HFO 2.20 Home Visit Charting Workflow
- HFO 2.12 Case Dashboard and Data Management

## 6. CASE MANAGEMENT

Home Visitor manages the Case from the Case Console.

- Case Console includes a "roll-up" of all the existing Care Plan tools for all clients on the Case
- > Case Console includes a way to initiate a Pregnancy Transition
- Case Console includes a way to manage a Case Assignment and Service Level
- > Case Console includes a way to initiate a Primary Caregiver Transition

## Features Utilized:

• HFO 2.12 Case Dashboard and Data Management

- HEO 2.13 Primary Caregiver Identification and Transition
- HFO 2.8 Pregnancy Transition
- HFO 2.11 Case Assignment and Service Level Management
- HFO 2.15 Data Tracking Schedule Adjustments based on Premature Birth
- HFO 2.16 Data Tracking Schedule Changes
- o HFO 2.18 Rights and Confidentiality Data Validation
- HFO 2.20 Home Visiting Charting Workflow
- o HFO 2.21 Active Service Level Display Home Visit Record
- HFO 2.27 Client Conditions Tracking Tool

### 7. PROGRAM OVERSIGHT & EVALUATION

Supervisor and Program Manager *track* overall progress from the Key Performance Indicator Dashboard.

- Track and manage Caseloads and Home Visitors' FTE in order to effectively assign new Cases
- > Review Home Visit Completion Rates of Home Visitors
- Evaluate key metrics, such as the Home Visit Completion Rate at the Agency level and the current count of Enrolled Focus Children

## Features Utilized:

- HFO 2.22 Key Performance Indicator Framework
- HFO 2.23 Home Visit Completion Rate Indicator
- HFO 2.24 Agency Home Visit Completion Rate Indicator
- HFO 2.25 Caseload Indicator
- $\circ~$  HFO 2.30 Enrolled Focus Child Count Indicator
- HFO 2.26 Employee Module